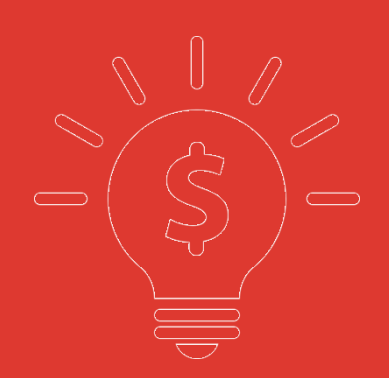

## 東吳金融雲業務幫助手冊

### 1.PI 認證

1.1 在交易業務界面點擊【PI 認證】進入風險披露

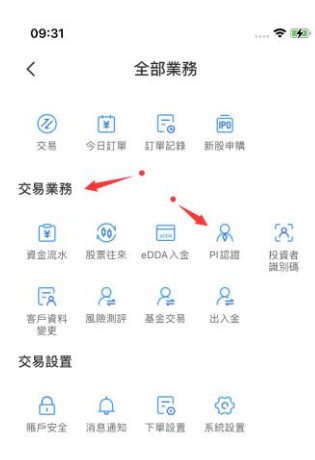

1.2 認真查看風險披露中的類容,閱讀完畢後點擊【我已閱讀並清楚明白全部內容】

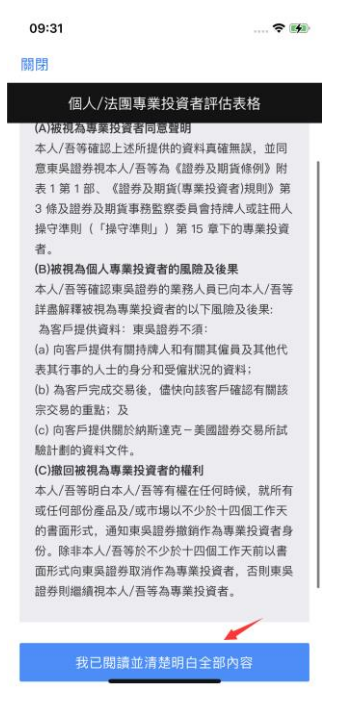

1.3 根據自身實際情況進行選擇【個人】-【法團/合夥】-【信託法團】這三類中的一項

選擇好後上傳資產證明, 點擊下一步

| 1  | 0:14 🕈 🐲                                                                                                    | 09:33                                                                                                    |                                                                                                  |                                                                 | ? 🗭                       |
|----|----------------------------------------------------------------------------------------------------|----------------------------------------------------------------------------------------------------|--------------------------------------------------------------------------------------------------|-----------------------------------------------------------------|---------------------------|
| 民的 | 閉                                                                                                    | 關閉                                                                                                    |                                                                                                  |                                                                 |                           |
| 返  | 回 個人/法團專業投資者評估表格                                                                                                    | 返回 個,                                                                                                    | 人/法團專業扮                                                                                          | 设資者評估表格                                                         |                           |
|    | 號碼 16000005     「個人」:本人運比確認本人屬於《證券及期貨<br>(專業投資者)規則》第 3(b)條所指的個人專業投資<br>者:<br>個人:持有不少於港幣\$4,000,000(或等值外幣)的<br>投資組合(包括本身的風户:聯同其有聯繫者的某<br>聯權大有風戶:聯同一名或多於一名其有戰變者<br>以外約人上的某聯權大有風戶內的投資還合中所佔<br>部分;或主要業務是持有投資項目並由其全資頒<br>有的法國的投資組合)及能夠提供核數篩或會計簡<br>有的法國的投資組合)及能夠提供核數篩或會計簡<br>有的法國的投資組合)及能夠提供核數篩或會計<br>有的法國的投資組合)及能夠提供核數篩或會計<br>有的法國的投資組合)及能夠提供核數節或會計<br>有的法國的投資組合)及能夠提明者/ 銀行或規<br>紀行在此項評估前 12 個月內發出戶口給單證明。 | 上傳資產證:<br>請提供;<br>任何一份或:<br>(包括鄰<br>的某聯權共<br>案務是持有<br>合)<br>()級較販或會:<br>()))截行或處因<br>()))<br>())(截行或處因<br>()) | 明<br>在此評估日前12<br>多於一份的文件。<br>場的版户:聯同<br>同一名或多於一<br>月號户內的投資<br>投資項目並由其<br>计師發出戶口給單調罪<br>行發出戶口給單調罪 | 個月內發出或呈交<br>::<br>可其有聯繫者的某罪<br>名其有聯繫者以外<br>組合中所佔部分;<br>全資擁有的法團的 | 的以下<br>辦權共<br>土士要<br>過投資組 |
|    | 「法圖/合夥」: 吾等謹此確認若等屬於《證券及<br>期貨(專業投資者法規則》第3(a)、(e)或(a)*修所指<br>的法團專業投資者:<br>法圖/合夥: 持有不少於港幣\$40,000,000 (成等值<br>分幣)的總資產,及能夠提供在此項評估前16<br>個月內號備的最近期經營計的財務報表,銀行或經<br>经行在此項評估前12 個月內發出的户口結單證<br>明。                                                                                                    | 上傳要求:<br>最多可<br>直接上傳PD<br>清晰,亮度<br>。<br>《<br>》<br>《<br>》                                                      | 上傳10個檔案。<br>DF檔案。如拍照<br>均匀。                                                                      | 其大小不可超過3%<br>,請確保邊框完整                                           | M。可<br>,字體                |
|    | 「自己加加量」。自己建立加速的自己(制度、14度分类的<br>夏德果投資實法規則)第3(3)。(之成位) +條所指的<br>法圖專業投資者:<br>信託法圖:信託管理不少於港幣\$40,000,000(或等<br>值外幣的資產。及能夠提供在此項評估前 16 個月<br>內發標的最近期經審計的財務錄表/銀行或選紀行<br>在此項評估篇 10 個月內發出的自己結單證明。                                                                                                    | Ŀ                                                                                                    | 一步                                                                                               | 下一步                                                             |                           |
| 1. | 4 認真查看客戶中的                                                                                                    | J類容,                                                                                                    | 閱讀                                                                                               | 完畢後點                                                            | 钻擊                        |

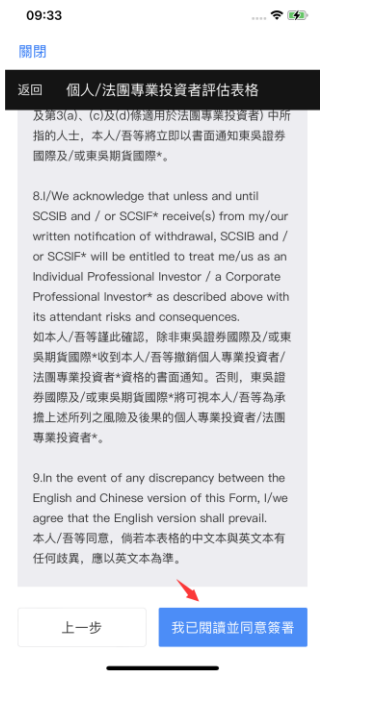

1.5 在空白頁面簽名,如果對簽名不滿意可點擊【重新簽名】,簽名完成後點擊提交

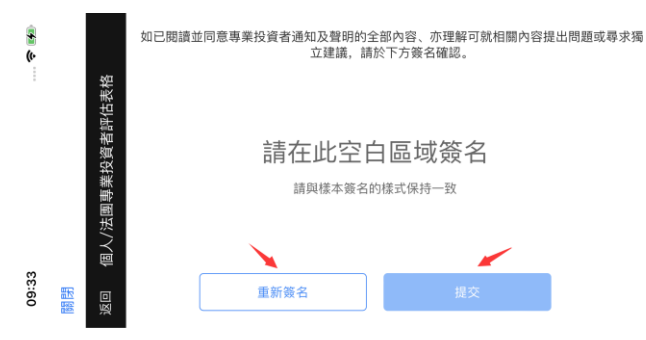

1.6 提交成功後會有提示,點擊左上角【關閉】按鈕返回到【全部業務界面】

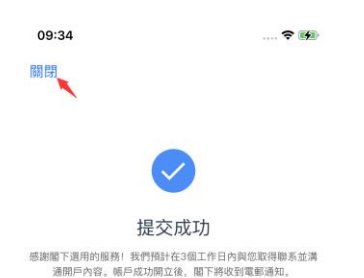

2. 投資者識別碼

2.1 在交易業務界面點擊【投資者識別碼】進入

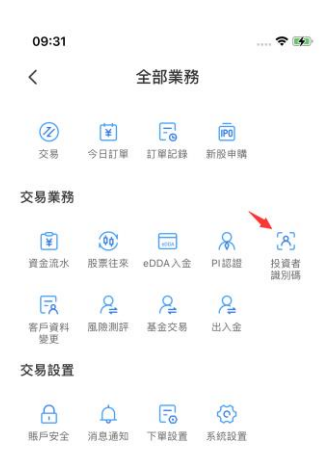

2.2 請仔細閱讀通知全文,選擇【稍後決定】會忽略本次簽署點擊左上角【關閉】按 鈕返回到【全部業務界面】

| 10:49                                                                                                    | 🗢 🖬                                                                                          | 10:54                | ? 🖬                   |
|----------------------------------------------------------------------------------------------------|----------------------------------------------------------------------------------------------|----------------------|-----------------------|
| 關閉                                                                                                    |                                                                                              | 闘閉                   |                       |
| 投資者識別碼                                                                                                    |                                                                                              | 香港投资者识别码制度及场外        | 证券交易汇报制度的个人资料收集<br>登記 |
| 11.1012月11日2月11日2月11日2月11日2月11日2月11日2月11日2月                                                                                                    | 現情況而定)執<br>等提供證券相關服<br>引有的證券持倉<br>personal data                                              | 您已忽略本次簽署。            | 是次登記未能成功,將來有          |
| or consent as described above may<br>will not, or will no longer be able to<br>may be, carry out my/our trading in<br>provide me/us with securities relat<br>(other than to sell, transfer out or v<br>existing holdings of securities, if an | y mean that you<br>a, as the case<br>instructions or<br>ed services<br>vithdraw your<br>ny). | 機會影響您的下單權限。<br>部,謝謝。 | 如有疑問,請聯繫客戶服務          |
| 備註:本條文所述的"券商客戶編碼",<br>息"員有《證券及期貨埠務監察委員會<br>操守準則》第 5.6 段所界定的含義。<br>Note: The terms "BCAN" and "CID<br>clause shall bear the meanings as<br>paragraph 5.6 of the Code of Conc<br>Licensed by or Registered with the<br>Futures Commission.      | 及"客戶識別信<br>持牌人或註 冊人<br>" used in this<br>defined in<br>fuct for Persons<br>Securities and    |                      |                       |
| 確認及同意                                                                                                    |                                                                                              |                      |                       |
| 請您仔細閱讀該通知全文后再作                                                                                                    | 出確認及同意                                                                                       |                      |                       |
| 稍後決定 確                                                                                                    | 認及同意                                                                                         |                      |                       |

2.3 選擇【確認及同意】進入簽名,簽名不滿意點擊【重新簽名】,簽名完成點擊提 交

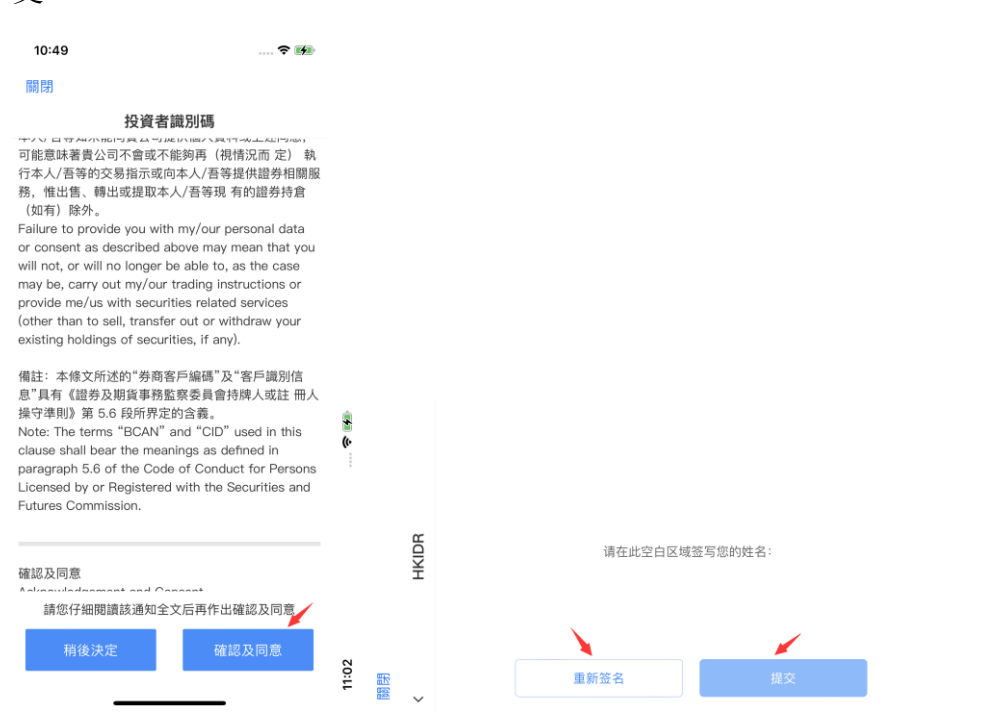

2.4 提交後查看 PDF 表格映射信息是否正確, 點擊【確認及同意】

| A CONTRACTOR CONTRACTOR CONTRACTOR CONTRACTOR      A CONTRACTOR CONTRACTOR CONTRACTOR CONTRACTOR      A CONTRACTOR CONTRACTOR C      |                                                                                                    | 🗢 🖩                                                                                                    |
|----------------------------------------------------------------------------------------------------|----------------------------------------------------------------------------------------------------|----------------------------------------------------------------------------------------------------|
|                                                                                                    |                                                                                                    |                                                                                                    |
| Image: Image:                                | Artinite Role Methods                                                                                                    | NEURORALISMERALISMERAL                                                                                                    |
| <text><text><text><text><text><text><text></text></text></text></text></text></text></text>                                                                                                    | а.                                                                                                    | n.e. : TESTNAME3                                                                                                    |
| <text><text><text><text><text><text><text><text></text></text></text></text></text></text></text></text>                                                                                                    | 16000005                                                                                                    | (18) : 2023-12-01                                                                                                    |
| <image/> <section-header><text><text></text></text></section-header>                                                                                                    | 89 - 194 - Alexandro Morrison<br>194 - 194 - Second Marcola, 194 - 194<br>1940 - 1940 - 1940 - 1940 - 1940 - 1940 - 1940                                                                                                    | sectors transmissing time (Freedom Institute Linea)<br>and 25 New York Rask Status - Status Tark Status<br>for (855 Web Billion (850 Million)<br>Weather 2012/0519                                                                                                    |
| Other constrain to Galactica, Nazya, Ku, Bustanara, and Tanaka da Tanaka da Markana Ka, San Kanana K, San Kanana K, San Ka, San Ka, Sa | 吴譜秀(香港)                                                                                                    |                                                                                                    |
| With considering out on the process fraction burden to be strateging the strateging of the process of the strateging of the strateging of  | Consent on Collection, Sh<br>sion of Trading and Settleme                                                                                                    | orage, Use, Disclosure and Transfer of Personal Data for<br>ent services in relation to Hong Kong Securities Transaction                                                                                                    |
| When there is a longer, is in tables, if is their a first state of a baseling the part of the tables of the tables of tables of the tables of tables of the tables of tables of tables | dimoviedge and agree that y<br>, store, process, use, disclose<br>nd BCAN(s) as required for u<br>to m the Stock Exchange of<br>ements of SEHK and the Secu                                                                                                    | you, Soochow Securities International Bolerage Limited, may<br>and transfer personal data mitting to make Including mylour<br>at to prevals services to nearly in relation to securities lated or<br>I Hong Kang (SERIK) and the couplying with the nales and<br>rates and Future Commission (SFC) in effect from time to time.                                                                                                    |
|                                                                                                    | a limiting the interpring the long-top and log (Clo and BHAM) (1) SIGH and BHAM) (1) SIGH and BHAM) (2) SIGH and Clo and Clo and Cl | Addam . Or differency and tradewing numerican sensation data the data and sensations of the data and sensations of the data and   |
| Note: The terms 'BDAN' and 'CID' used in this clause shall bear the meanings as defin<br>paragraph 5.6 of the Code of Conduct for Persons Licensed by or Registered with the Securitie                                                                                                    | The latter DCAR and the                                                                                                    | I' used in this clause shall bear the meanings as defined in<br>ct for Persons Licensed by or Registered with the Securities and                                                                                                    |
| Acknowledgement and Consent                                                                                                    | aph 5.6 of the Code of Condu                                                                                                    |                                                                                                    |
| IWe, the undersigned, advocviedge live have read and understand the above content. By the box below, live signly review consent for Sochow Socurities international Brokenge Lin, use review personal data on the terms of an diff or the purposes set out in the above.                                                                                                    | replaced of the Code of Conduct<br>replaced of the Code of Conduct<br>reflectigement and Consent                                                                                                    | a line have used and conferenced the above obtained By bidding                                                                                                    |
| We agree to Sooshow Bocurities International Brokerage Limited to use of mylour persons on the terms of and for the purposes set out in the above.                                                                                                    | The surve surve and OD<br>regists 56 of the Code of Condu-<br>te Commission.<br>Swiedgement and Consent<br>the undersigned, advnoviedge<br>vibelow, Wes signify mylour os<br>your personal data on the ter                                                                                                    | assent for Socohow Socurites International Brokerage Limited to<br>this of and for the purposes set out in the above.                                                                                                    |
| Signed by Rame TESTNAMES                                                                                                    | The source source and Cob<br>applies 6 of the Cost of Condu<br>te Commission.<br>peledigement and Consent<br>the undersigned, advice/edg<br>k below. Hwe signify myour or<br>your personal data on the tem<br>fe agree to Soochow Securitie<br>the terms of and for the purpo                                                                                                    | insom for Social two sectors and the social sectors and the social sectors and the social sectors and the social sectors of the social sectors of the social sectors of the social sectors and the social sectors and the social sect |
| Account Number 16090005 Date: 2023-12-01                                                                                                    | The second second and Conserve<br>to Commission.<br>Professional and Conserve<br>the understands, advanced by<br>provide the second data on the terr<br>re agrees to Sociolow Societties<br>the terms of and data on the terr<br>re agrees to Sociolow Societties<br>the terms of and data on the terr<br>//2 -<br>Tay_                                                                                                    | never the Tolendrum Shouldness International Brokenagu Lintee to<br>not and for the purposes set out in the above.<br>In Herenational Brokenaga Lintee to use of mytour personal data<br>sees set out in the above.<br>                                                                                                    |

2.5 提交後會提示完成登記,點擊左上角【關閉】按鈕返回到【全部業務界面】

| 11:09            |              |
|------------------|--------------|
| 關閉               |              |
| 香港投资者识别码制度及场外证券交 | 易汇报制度的个人资料收集 |

您已完成登記,感謝您的配合,如有任何疑問請 於辦公時間與我們客服部聯繫。

## 3. 客戶資料變更

3.1 在交易業務界面點擊【客戶資料變更】進入

| 09:31                          |                        |                   |                        | ? 🗭               |
|--------------------------------|------------------------|-------------------|------------------------|-------------------|
| <                              |                        | 全部業務              | 5                      |                   |
| <ul><li>     交易     </li></ul> | ¥<br>今日訂單              | 日本記録              | IPO<br>新股申購            |                   |
| 交易業務                           |                        |                   |                        |                   |
| ¥<br>資金流水                      | <b>00</b><br>股票往来      | eDDA入金            | <mark>入</mark><br>PI認證 | [8]<br>投資者<br>識別碼 |
| <b>一</b><br>客戶資料<br>變更         | <mark>是</mark><br>風險測評 | ₽ <u></u><br>基金交易 | 2<br>出入金               |                   |
| 交易設置                           |                        |                   |                        |                   |
| □<br>賬戶安全                      | <b>山</b><br>消息通知       | <b>三</b><br>下單設置  | 反     家     就設置        |                   |

#### 3.2 填寫需要修改的中文姓名、英文姓名

| 14:59    |              | 🗢 🛤                           |
|----------|--------------|-------------------------------|
| 關閉       | 資料修改         |                               |
| 請認真修改以   | 下資料!         | en ver eine das fris. das ein |
| 高锥係恋的資料( | 珍以中請限利速過,請項) | 時具真有效信息。                      |
| 姓(中文)    |              | 請輸入中文姓                        |
| 名(中文)    |              | 請輸入中文名                        |
| 英文姓名     |              | 請輸入英文姓名                       |
| [≗ 個人基本  | \$資料         | 去修改                           |
| ᇦ 銀行信息   | 息(本人的銀行賬戶)   | 去修改                           |
| 🖻 就業情況   | z            | 去修改                           |
| 🗟 財富信息   | Ð.           | 去修改                           |
| ⊙ 其他資料   | 77           | 去修改                           |
|          |              |                               |
|          |              | -                             |

3.3 個人基本資料修改,根據實際情況修改個人信息後點擊【完成修改】

| 15:04           |                           | 🗢 🛤     |
|-----------------|---------------------------|---------|
| 關閉              | 資料修改                      |         |
|                 | 上海人像面                     |         |
| 姓(中文)           |                           | 請輸入中文姓  |
| 名(中文)           |                           | 請輸入中文名  |
| 英文姓名            |                           | 請輸入英文姓名 |
| 證件號碼            |                           | 請輸入證件號碼 |
| 電話號碼            | 選擇區號 🖌                    | 請輸入電話號碼 |
| 電郵地址            |                           | 請輸入電郵地址 |
| 住址信息            |                           | 請輸入住址信息 |
| 上傳住址讀<br>三個月有效其 | 28明 ①<br>1891住址信息,例如:银行應到 | 2.水電結單等 |
|                 | 完成修改                      |         |

3.4 銀行信息修改,根據實際情況修改銀行信息後點擊【完成修改】

| 15:20     |           |
|-----------|-----------|
| 關閉        | 資料修改      |
| 銀行信息(本人的# | l行應戶)     |
| 銀行名稱      | 请输入銀行名稱   |
| 銀行賬戶號碼    | 请输入銀行服戶號碼 |
| 幣種        | 選擇幣種 🖌    |
| 上傳銀行證明    |           |
|           |           |
|           |           |
|           |           |
|           |           |
|           |           |
|           | 1         |
|           | 完成修改      |

3.5 就業情況修改,根據實際情況修改就業情況後點擊【完成修改】

| 15:29    |               |
|----------|---------------|
| 關閉       | 資料修改          |
| 就業情況     |               |
| 就業狀況     | 全職 ~          |
| 公司名稱     | 請輸入公司名稱       |
| 公司電話     | 請輸入公司電話       |
| 公司地址     | 請輸入公司地址       |
| 公司業務性質   | 選擇公司業務性質 🖌    |
| 職位       | 選擇職位 🖌        |
| 個人稅務自我證明 | ]             |
| 居住轄區     | 請輸入居住轄區(國家地區) |
| 税務編號     | 請輸入稅務編號(身份證號) |
|          |               |
|          |               |
|          |               |
|          | 完成修改          |
|          | 取消            |
| -        |               |

3.6 財富信息修改,根據實際情況修改財富信息後點擊【完成修改】

| 15:32      | 🗢 🛤            |
|------------|----------------|
| 關閉         | 資料修改           |
| 財富信息(港幣)   |                |
| 每年收入       | 這擇每年收入 🗸       |
| 資產凈值       | 這擇資產凈值 🗸       |
| 持續財富來源(多選) | 選擇持續財富來源(多選) 🗸 |
|            |                |
|            |                |
|            |                |
|            |                |
|            |                |
|            |                |
|            |                |
|            |                |
|            |                |
|            | 完成修改           |
|            | 取消             |
| _          |                |

3.7 其他資料修改,根據實際情況修改其他資料後點擊【完成修改】

| 15:34    |      | 🗢 🖬 |
|----------|------|-----|
| 關閉       | 資料修改 |     |
| 其他資料     |      |     |
| 請輸入需要修改的 | 其他資料 |     |

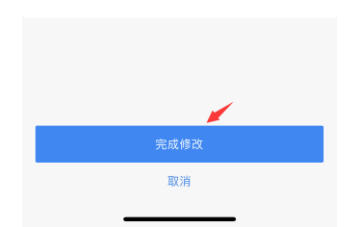

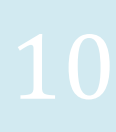

3.8資料填寫完成後點擊【確認提交】,彈出二次確認框 點擊【返回修改】返回到資料修改界面重新修改 點擊【確認提交】跳轉至簽名界面 簽名不滿意點擊【重新簽名】,簽名完成點擊【確認】

| * |
|---|
|   |
|   |
|   |
|   |
|   |
| 1 |
|   |

3.9 提交後會提示完成登記,點擊左上角【關閉】或【完成】按鈕返回到【全部業務 界面】

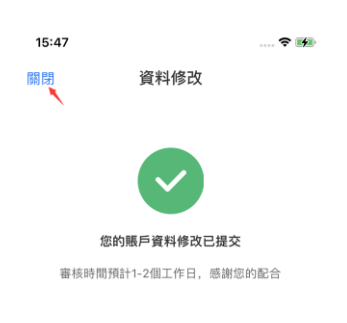

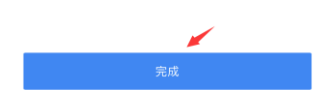

### 4. 風險評測

4.1 在交易業務界面點擊【風險評測】進入

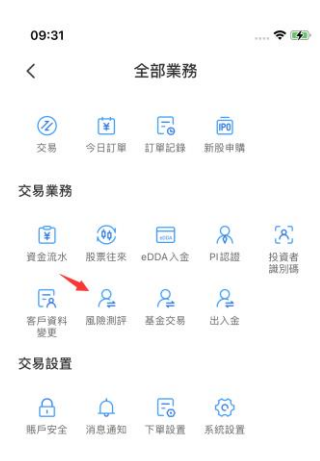

\_

4.2 根據實際情況選擇賬戶類型,勾選【已閱讀】點擊【開始評測】根據實際情況填選評測內容,完成後點擊【提交】查看評估結果

| 15:58                                  |                                                | <b>₹ 1</b> 40      | 15:58                                                                    | ? 19                                        | 16:11               |                      | 🗢 🕪       |
|----------------------------------------|------------------------------------------------|--------------------|--------------------------------------------------------------------------|---------------------------------------------|---------------------|----------------------|-----------|
| 關閉                                     |                                                |                    | 關閉                                                                       |                                             | 關閉                  |                      |           |
| 风险                                     | 全承受能力评估                                        |                    | 风险承受能力                                                                   | ]评估                                         | <                   | 风险评估问卷               |           |
| 本问卷结果乃根据阁下                             | ·<br>所提供的资料制定,并仅信                              | 供阁下                | 本问卷结果乃根据阁下所提供的                                                           | K\$10,000                                   | ,001-HK\$15,000,000 |                      |           |
| 产品及服务的销售要约<br>议。对上述有关资料的<br>注急责任 确保本问题 | 本问也的各次结果并非在门<br>]或购买邀请,亦不应视作批<br>)准确性或完整性并不负责可 | 900页<br>安资建<br>龙承担 | 作为投资沃定的参考。本问包内<br>产品及服务的销售要约或购买邀<br>议。对上述有关资料的准确性或<br>注涉需点 确保太问类中的公      | 6次5年开非1000000000000000000000000000000000000 | HK\$15,00           | 0,001-HK\$20,000,000 |           |
| 法律员任。                                  | 的前十八页科特了床窗。<br>情况下,按我们已交付阁<br>、隐政策所载,供使用。      | 下的有                | 法律员任。硼味平问巷内时广入员科特学床密。圈下提供的资料只会在保密的情况下,按我们已交付阁下的有<br>关文件资料内随附的私隐政策所载,供使用。 |                                             | > HK\$20,000,000    |                      |           |
|                                        |                                                |                    |                                                                          |                                             | 资产项目                |                      | 18/18     |
| 请选择账户类型:                               |                                                |                    | 请选择账户类型:                                                                 |                                             | □ 房地产               |                      |           |
| 个人/联名账户                                | 个人/联名账户                                        |                    | 个人/联名账户 ~                                                                |                                             | ◯ 上市证券              |                      |           |
|                                        |                                                |                    |                                                                          |                                             | ○ 存款                |                      |           |
|                                        |                                                |                    |                                                                          |                                             | □ 债券                |                      |           |
| 取消                                     | 请选择                                            | 确定                 |                                                                          |                                             | □ 基金                |                      |           |
|                                        |                                                |                    | 30-2-101月前的日本市会 *                                                        | (波紀線木) 安陸禄沿官安港                              | □ 其他                |                      |           |
|                                        | 法团帐户                                           |                    | ◎ 磁地作答<br>磁地作答                                                           | INTROM-Y CRIMINAR -                         |                     |                      |           |
| Ŷ                                      | 人/联名账户 🥢                                       |                    | 开始评测                                                                     | 1                                           |                     | 提交                   |           |
|                                        |                                                |                    |                                                                          | 8                                           |                     |                      | $\otimes$ |

# 4.3 評估結果會根據填選的給出分數和類型評級選擇【不同意】可自己選擇風險取向分類點擊【確定】進入簽名界面也可以點擊【重測】跳轉到問卷界面重新填選

| 16:16                                                                  |                                                                         | 16:22 💮 🕈 🕬                                                                                           |
|------------------------------------------------------------------------|-------------------------------------------------------------------------|----------------------------------------------------------------------------------------------------|
| 關閉                                                                     |                                                                         | 關閉                                                                                                    |
| < i <sup>j</sup>                                                       | 平估结果                                                                    |                                                                                                    |
| 根据评估结果,您属于                                                             |                                                                         | 加里匈下不同會过结里,法选出匈下认为面符合自己的                                                                              |
| Aggressive 1                                                           | 進取型                                                                     | 如果做「小吗做是如果」和AULI的「バク支化」自己的<br>找资风障额内分类(请于适当的方格上「√」)。阁下<br>只能选取较评价所得的投资风险取向较低的分类,将纪<br>录此为阁下的投资风险取向分类。 |
|                                                                        |                                                                         | Conservative 稳健型                                                                                      |
|                                                                        | 42分 -                                                                   | Balanced 均衡型                                                                                          |
| 66                                                                     |                                                                         | Balanced Growth 均衡增长型                                                                                 |
| 閣下基本上能接受重大的<br>回報。閣下明白風險越大<br>可接受此程度的波動。<br>以下的投資產品應當適合<br>品。非上市的行生工具。 | ŋ損失,以換取重大的潛在投資<br>、回 報越高的原則,而閣下<br>適合的投資產品 評為高風險或<br>診,例如私募基金、結構性產<br>。 | Aggressive 进取型                                                                                        |
| 四、中土中 15011144                                                         | 422.244                                                                 | 确定                                                                                                    |
| 具体关 <u>加</u><br>投资者类型                                                  | <sup>抽还</sup><br>Aggressive 進取型                                         |                                                                                                    |
| 风险等级                                                                   | R4                                                                      | ▲重测                                                                                                   |
| 6                                                                      | X                                                                       |                                                                                                    |
| 确认作答无误                                                                 | 不同意                                                                     |                                                                                                    |
| *                                                                      | <b>■</b> 测                                                              | 8                                                                                                    |

#### 4.4 選取【確認作答無誤】跳轉到簽名界面 簽名不滿意點擊【重新簽名】,簽名完成點擊【確認】

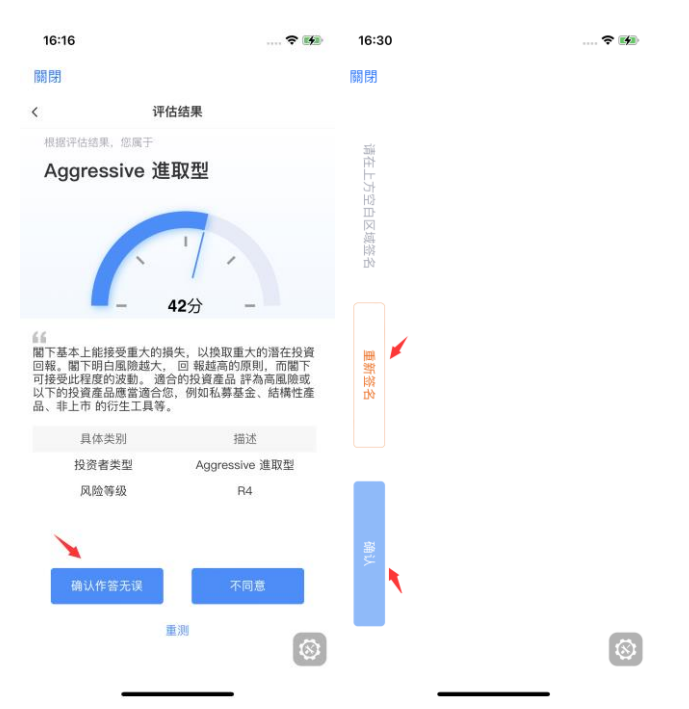

4.5 客戶確認需要先勾選【本人已閱讀.....】然後點擊查看 PDF 中所有內容完成後,

才能點擊【確認是本人簽名】

| 16:29    |                                    |           | 16:35                                                                                                    | 🕈 🕪                                                                                                    | 16:35   |                                   | 🕈 🕬       |
|----------|------------------------------------|-----------|----------------------------------------------------------------------------------------------------|----------------------------------------------------------------------------------------------------|---------|-----------------------------------|-----------|
| 關閉       |                                    |           | 關閉                                                                                                    |                                                                                                    | 關閉      |                                   |           |
| <        | 客户確認                               |           | 返回 👂 🛛 7 / 7                                                                                                    | - + 🖶 B                                                                                                    | <       | 客户確認                              |           |
| 請確認為本人參  | 愛名                                 |           |                                                                                                    |                                                                                                    | 請確認為本人翁 | 名                                 |           |
| <u>_</u> | S                                  |           |                                                                                                    | A MARTINE A MARTINE A MART |         | D                                 |           |
| ▲人已<br>数 | 确认是本人签名<br>期請全部檔案並確認上述)<br>記擊宣看pdf | 資料真實有     | An and a second second | Mar R. Stranger and Market and Market a<br>Market and Market and Market and Market and Market and Market and Market and Market and Market and Market and Mar                                                                                                    |         | 确认是本人签名<br>調全部檔案並確認上述)<br>點擊查看pdf | 資料真實有     |
|          |                                    | $\otimes$ | 我已詳細                                                                                                    | 閱讀完畢                                                                                                    |         |                                   | $\otimes$ |

4.6 完成後會提示評測完成,點擊左上角【關閉】

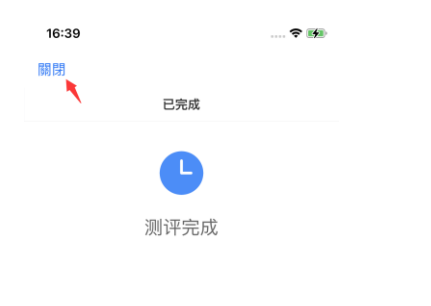

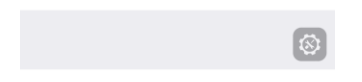

## 5. 基金交易

5.1 在交易業務界面點擊【基金交易】進入 基金行情界面可查看各種類型的基金,點擊列表中的基金就可以進入基金詳情 在基金詳情中查看這隻基金的詳細內容

申購時要注意基金的等級是不是大於當前賬戶的風險評測結果等級,否則無法申購 如圖:該賬號風險評測等級是 R4 去申購 R5 等級的基金就會提示無法申購 請根據賬戶的風險評測結果等級等於或小於的基金進行收購

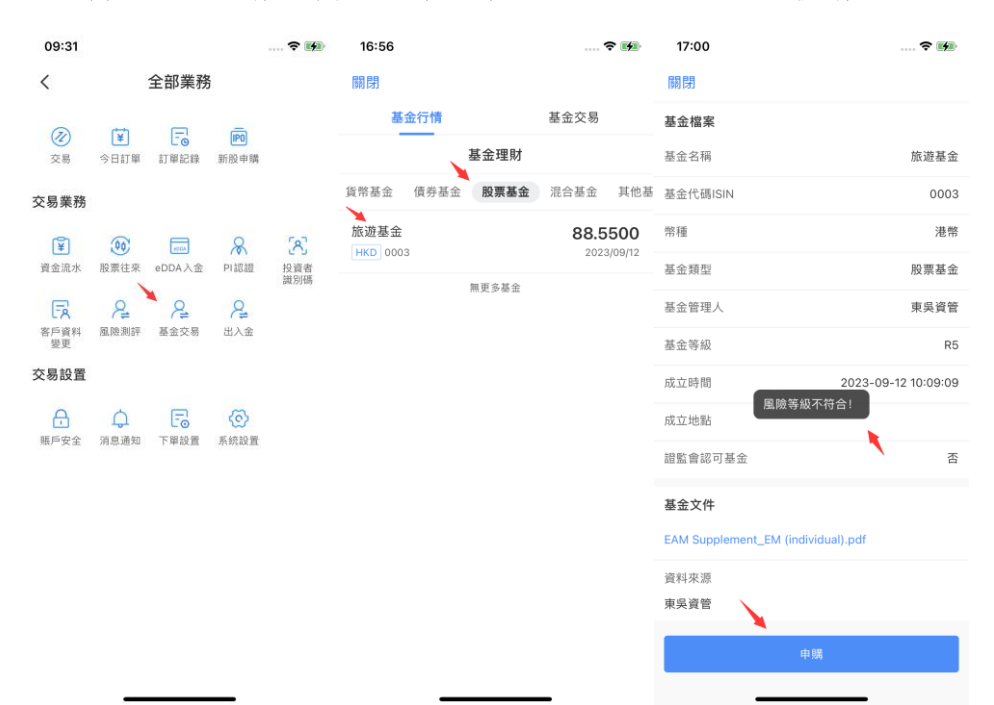

#### 5.2 進入基金申購界面可以查看【交易規則】、【相關協議】

| 17:36 💮 🕫                       | 17:37                                                                                                    |              | 17:37      |                        |
|---------------------------------|----------------------------------------------------------------------------------------------------|--------------|------------|------------------------|
| 關閉                              | 關閉                                                                                                    |              | 關閉         |                        |
| < 返回 基金詳情                       | く 返回 交易詳細:                                                                                                    | 規則           | < 返回       | 基金詳情                   |
| 其他基金測試 (人民幣)                    | 申購規則                                                                                                    | 贖回規則         | 其他基金測試 (人目 | 見幣)                    |
| 申購金額(CNY) 交易規則                  | 金額與限額                                                                                                    | 90000人民幣起購   | 申購金額(CNY)  | 交易規則                   |
| 90000人民幣起購                      | <ul> <li>申購規則</li> <li>申購提交 開始計算</li> <li>・・・・・・・・・・・・・・・・・・・・・・・・・・・・・・・・・・・・</li></ul>                                                                                                    | ·<br>收益 收益到賬 | 90000人民幣起購 |                        |
| 付款賬戶 16000005                   | T+10 T+20                                                                                                    | T+30         | 付款賬戶       |                        |
| 若申順中遇到阻礙,可聯繫客服電話(852) 3983 0808 | 費用/費率<br>費用<br>申購費<br>法定節假日一覽表                                                                                                    | 費率<br>50     | 若申購中遇到問礙。  | 7副繁善服電話(852) 3983 0808 |
|                                 | 法定節假日                                                                                                    | 放假時間         |            | 相關協議                   |
|                                 | 農曆年初二                                                                                                    | 01月02日       | 向上管理.pdf   | >                      |
| 本人已閱讀並同意相關協議中的條款                | 農曆年初三                                                                                                    | 01月24日       |            |                        |
| 申購                              | 農曆年初四                                                                                                    | 01月25日       |            |                        |
|                                 | 清明節                                                                                                    | 04月05日       |            |                        |
|                                 | 邵雅受種単     □     □     □     □     □     □     □     □     □     □     □     □     □     □     □     □     □     □     □     □     □     □     □     □     □     □     □     □     □     □     □     □     □     □     □     □     □     □     □     □     □     □     □     □     □     □     □     □     □     □     □     □     □     □     □     □     □     □     □     □     □     □     □     □     □     □     □     □     □     □     □     □     □     □     □     □     □     □     □     □     □     □     □     □     □     □     □     □     □     □     □     □     □     □     □     □     □     □     □     □     □     □     □     □     □     □     □     □     □     □     □     □     □     □     □     □     □     □     □     □     □     □     □     □     □     □     □     □     □     □     □     □     □     □     □     □     □     □     □     □     □     □     □     □     □     □     □     □     □     □     □     □     □     □     □     □     □     □     □     □     □     □     □     □     □     □     □     □     □     □     □     □     □     □     □     □     □     □     □     □     □     □     □     □     □     □     □     □     □     □     □     □     □     □     □     □     □     □     □     □     □     □     □     □     □     □     □     □     □     □     □     □     □     □     □     □     □     □     □     □     □     □     □     □     □     □     □     □     □     □     □     □     □     □     □     □     □     □     □     □     □     □     □     □     □     □     □     □     □     □     □     □     □     □     □     □     □     □     □     □     □     □     □     □     □     □     □     □     □     □     □     □     □     □     □     □     □     □     □     □     □     □     □     □     □     □     □     □     □     □     □     □     □     □     □     □     □     □     □     □     □     □     □     □     □     □     □     □     □     □     □     □     □     □     □     □     □     □     □     □     □     □     □     □     □     □     □     □     □     □     □     □     □     □     □     □     □     □ | 04月07日       | _          |                        |

5.3 輸入申購金額勾選相關協議,點擊申購 申購成功跳轉到訂單詳情界面 點擊【撤銷】可撤掉當前這筆申購 點擊【完成】跳轉至基金交易界面

| 17:46                               | 🗢 🚧                 |
|-------------------------------------|---------------------|
| 關閉                                  |                     |
| < 返回 訂單                             | 詳情                  |
| 99,999.(<br>認購                      | 00人民幣               |
| <ul> <li>申請提交<br/>T+10</li> </ul>   |                     |
| <ul> <li>開始計算收益<br/>T+20</li> </ul> |                     |
| • 收益到賬<br>T+30                      |                     |
| 訂單編號                                | CIS20231201003      |
| 認購產品                                | 其他基金測試(人民幣)         |
| 付款賬戶                                | 16000005            |
| 認購時間                                | 2023-12-01 17:45:59 |
| 撤销                                  | 完成                  |

#### 5.4 基金交易界面可以查看歷史申購的記錄

| 18:19  |       | 🕈 🛤                                | 18  | :19                                | ? 🖬                     |
|--------|-------|------------------------------------|-----|------------------------------------|-------------------------|
| 關閉     |       |                                    | 關閉  |                                    |                         |
| 基金行情   |       | 基金交易                               | < 返 | 回 歷史申請                             |                         |
| 資產(港幣) |       | 資產(人民幣)                            |     | 近三月 ~                              | 業務篩選 ~                  |
| 0.00   |       | 1,209,987.90                       | 申購  | 快樂基金(美元)<br>2023-09-13 11:48:32    | 100000.00<br>已撤回        |
| 持有收益   | 0.00  | 持有收益 209                           | 申購  | 大富翁A(港幣)<br>2023-09-25 18:24:40    | 10000.00<br>已撤回         |
| 持倉     |       | 歴史申請 >                             | 申購  | 火鍋基金(人民幣)<br>2023-12-01 14:25:20   | <b>2000.00</b><br>已撤回   |
| 基金名稱   | 持倉市   | 市值/幣種 持有收益/率                       | 申購  | 月球基金(港幣)<br>2023-12-01 14:25:20    | 20000.00<br>已撤回         |
| 其他基金測試 | 1209  | 9987.90 + 209997.90<br>人民幣 +21.00% | 申購  | 快樂基金(美元)<br>2023-12-01 14:25:20    | <b>100000.00</b><br>已撤回 |
|        | 無更多基金 |                                    | 申購  | 火鍋基金(人民幣)<br>2023-12-01 14:25:20   | 100000.00<br>已撤回        |
|        |       |                                    | 申購  | 月球基金(港幣)<br>2023-12-01 14:25:20    | 10000.00<br>已撤回         |
|        |       |                                    | 申購  | 大富翁A(港幣)<br>2023-12-01 14:25:20    | 20000.00<br>已撤回         |
|        |       |                                    | 申購  | 其他基金測試(人民幣)<br>2023-12-01 18:05:15 | 3333333.00<br>申請中       |
|        |       |                                    | 申購  | 其他基金測試(人民幣)<br>2023-12-01 18:11:55 | 99999.00<br>已確定         |
|        |       |                                    |     | 無更多數據                              |                         |
|        |       |                                    |     |                                    |                         |
| _      |       | _                                  |     |                                    | _                       |

#### 5.5 基金交易界面可以查看持倉明細

| 18:19             |       |                       | ? 🕫                        | 18:27              |                       |               |
|-------------------|-------|-----------------------|----------------------------|--------------------|-----------------------|---------------|
| 關閉                |       |                       |                            | 關閉                 |                       |               |
| 基金行情              |       | 基金交易                  |                            | く 返回               | 持倉明細                  |               |
| 資產(港幣)<br>0.00    |       | 資産(人民幣)<br>1,209,98   | 7.90                       | 其他基金測試<br>100000   | (人民幣)                 |               |
| 持有收益              | 0.00  | 持有收益                  | 209                        |                    | 資產(CNY)<br>1,209,987. | 90            |
| <b>持倉</b><br>基金名稱 | 持倉市   | <b>歷史</b><br>5值/幣種 持有 | (申請 ><br>可收益/率)            | 持有收益<br>209,997.90 | 持有收益率<br>21.00%       | 持有份额<br>99999 |
| 其他基金測試            | 1209  | 987.90 + 209<br>人民幣 4 | 9 <b>997.90</b><br>+21.00% | 平均成本<br>10.0000    | 最新淨值 10-01<br>12.1000 |               |
|                   | 無更多基金 |                       |                            | 贖回流程               |                       | 交易詳細規則 >      |
|                   |       |                       |                            | 申購提交               | 開始計算收益                | 收益到賬          |
|                   |       |                       |                            | T+10               | T+20                  | T+30          |
|                   |       |                       |                            |                    | 0手續費                  |               |
|                   |       |                       |                            | 贖回                 |                       | 追加申購          |
|                   |       |                       |                            |                    |                       |               |
|                   |       |                       |                            |                    |                       |               |

#### 5.6 持倉明細界面可以【追加申購】

| 18:27              |                       |               | 18:38                         |                | 🗢 🛤      | 18:39                                    |                     |
|--------------------|-----------------------|---------------|-------------------------------|----------------|----------|------------------------------------------|---------------------|
| 關閉                 |                       |               | 關閉                            |                |          | 關閉                                       |                     |
| く 返回               | 持倉明細                  |               | く 返回                          | 基金詳情           |          | く 返回                                     | 訂單詳情                |
| 其他基金測試             | (人民幣)                 |               | 其他基金測試 (人                     | 民幣)            |          | 99,9                                     | 99.00人民幣            |
| 100000             |                       |               | 申購金額(CNY)                     |                | 交易規則     |                                          | 認購申請中               |
|                    | 資產(CNY)<br>1,209,987. | .90           | 99999 🔶                       | -              |          | 申請提交<br>T+10                             |                     |
| 持有收益<br>209,997.90 | 持有收益率<br>21.00%       | 持有份額<br>99999 | 付款賬戶                          |                |          | <ul> <li>開始計算收益</li> <li>T+20</li> </ul> |                     |
| 平均成本<br>10.0000    | 最新淨值 10-01<br>12.1000 |               | 若申購中遇到阻礙,                     | 可聯繫客服電話(852) 3 | 983 0808 | • 收益到賬<br>T+30                           |                     |
| 贖回流程               |                       | 交易詳細規則 >      |                               |                |          | 訂單編號                                     | CIS20231201006      |
| 申購提交               | 開始計算收益                | 些 收益到賬        |                               |                |          | 認購產品                                     | 其他基金測試(人民幣)         |
| T+10               | T+20                  | T+30          |                               |                |          | 付款賬戶                                     | 16000005            |
|                    | 0.毛续费                 |               |                               |                |          | 認購時間                                     | 2023-12-01 18:39:00 |
| 腹口                 | - TRUE                | 追加申購          | <ul> <li>本人已閱讀並同意:</li> </ul> | 目開協議中的條款 🥢     |          |                                          |                     |
|                    |                       |               |                               | 申購             |          | 撤銷                                       | 完成                  |
|                    |                       | _             | _                             |                |          | -                                        |                     |

| 18:27              |                       | 🗢 🛤           | 18:42       |                     | ? <b>**</b> | 18:42                               |                     |
|--------------------|-----------------------|---------------|-------------|---------------------|-------------|-------------------------------------|---------------------|
| 關閉                 |                       |               | 關閉          |                     |             | 關閉                                  |                     |
| く 返回               | 持倉明細                  |               | く 返回        | 基金詳情                |             | く 返回                                | 訂單詳情                |
| 其他基金測試             | (人民幣)                 |               | 其他基金測試 (人   | 民幣)                 |             | 604,9                               | 93.95人民幣            |
| 100000             |                       |               | 贖回金額(CNY)   | 交                   | 易規則         |                                     | 贖回申請中               |
|                    | 資產(CNY)<br>1,209,987. | .90           | 604993.95   |                     |             | 申請提交<br>T+10                        |                     |
| 持有收益<br>209,997.90 | 持有收益率<br>21.00%       | 持有份額<br>99999 | 20% 30%     | 50% 75%             | 全部          | <ul> <li>開始計算收益<br/>T+20</li> </ul> |                     |
| 平均成本               | 最新淨值 10-01            |               | 可預計贖回金額: 12 | 209987.9人民幣         |             | <ul> <li>收益到賬</li> </ul>            |                     |
| 10.0000            | 12.1000               |               | 收款賬戶        |                     |             | T+30                                |                     |
| 贖回流程               |                       | 交易詳細規則 >      | 若申購中遇到阻礙,   | 可聯繫客服電話(852) 3983 0 | 808         | 訂單編號                                | CIS20231201007      |
| 申購提交<br>•          | 開始計算收益                | b 收益到賬<br>0   |             |                     |             | 贖回產品                                | 其他基金測試(人民幣)         |
| T+10               | T+20                  | T+30          |             |                     |             | 收款賬戶                                | 16000005            |
|                    | 0.毛续费                 |               |             |                     |             | 贖回時間                                | 2023-12-01 18:42:34 |
| 腹口                 | OTAG                  | 追加申購          | • 本人已閱讀並同意  | 目開協議中的條款 🥣          |             |                                     |                     |
|                    |                       | _             |             | 腾回                  |             | 撤銷                                  | 完成                  |

【贖回】可根據想贖回的金額自己輸入或選擇百分比

6. 出入金

6.1 在交易業務界面點擊【出入金】進入

 09:31
 … < ●</th>

 く
 全部業務

 ジ
 ご
 ご
 ご

 ジ
 ジ
 ご
 ご
 ご

 文易
 ジ
 ご
 ご
 ご
 ご

 文易業務
 ・
 ご
 シ
 ご
 シ
 ジ

 資産市業
 ご
 シ
 ご
 シ
 シ
 ジ
 ジ
 ジ
 ジ
 ジ
 ジ
 ジ
 ジ
 ジ
 ジ
 ジ
 ジ
 ジ
 ジ
 ジ
 ジ
 ジ
 ジ
 ジ
 ジ
 ジ
 ジ
 ジ
 ジ
 ジ
 ジ
 ジ
 ジ
 ジ
 ジ
 ジ
 ジ
 ジ
 ジ
 ジ
 ジ
 ジ
 ジ
 ジ
 ジ
 ジ
 ジ
 ジ
 ジ
 ジ
 ジ
 ジ
 ジ
 ジ
 ジ
 ジ
 ジ
 ジ
 ジ
 ジ
 ジ
 ジ
 ジ
 ジ
 ジ
 ジ
 ジ
 ジ
 ジ
 ジ
 ジ
 ジ
 ジ

6.2 選擇【存入金額】→【存入港幣】→【轉數快 FPS】方式 填寫相關入金信息並上傳匯款憑證後點擊【提交】

| 18:50     | 🗢 🛤 | 18:50     | 🗢 🚧 | 18:50                                 | 🗢 🛤 | 18:59                                               | 🗢 🛤                                   |
|-----------|-----|-----------|-----|---------------------------------------|-----|-----------------------------------------------------|---------------------------------------|
| 關閉        |     | 關閉        |     | 關閉                                    |     | 關閉                                                  |                                       |
| 存入資金/提取資金 |     | く 返回 存入資金 |     | く 返回 存入資金                             |     | 銀行名稱                                                | 請選擇銀行 🖌                               |
| 選擇存入/提取資金 |     | 選擇存入幣種    |     | 轉數快匯款(香港本地銀行均已支持)<br>快速到賬、0手續費        |     | 扣款賬户                                                | 請輸入扣款賬戶號碼                             |
| 🛞 存入資金    | >   | ☆ 存入港幣    | >   | ····································· | Por | •存入金額                                               |                                       |
|           |     | _         |     |                                       |     | * 存入方式                                              | FPS                                   |
| ≝ 提取資金    | >   | 存入美元      | >   | <b>銀行轉賬</b> (通過客戶本人銀行轉賬至以下賬戶          | )   | •存入時間                                               | 請選擇入金憑證匯款時間 🖌                         |
|           |     | _         |     | 🤭 澳門商業銀行                              |     | <ul> <li>         ・          ・          ・</li></ul> | 140                                   |
|           |     | * 存入人民幣   | >   | 5 加拿大豐業銀行                             |     | 1、取行通款単銀)2、又景単<br>提示:為能快速入賬且便於核<br>含但不限於:存款金額、收款    | ☆☆<br>(對您的存款信息,存款憑證請包<br>:人賬號、存入日期等信息 |
|           |     | _         |     | ISBC 匯豐銀行                             |     |                                                     |                                       |
|           |     |           |     | 🗙 渣打銀行                                |     |                                                     |                                       |
|           |     |           |     | 中國銀行(香港)有限公司                          |     | 備註                                                  | 選填                                    |
|           |     |           |     |                                       |     | 選響提示<br>1、匯款憑證載圖必須包含匯3<br>2、提交之後 1-3 個工作日內          | 次人姓名、匯款模號、匯款金額;<br>完成審核,請留意通知。        |
|           |     | 存入資金記錄    |     |                                       |     |                                                     | 提交                                    |

6.3 提交後進入二次確認

核實匯款信息點擊【取消】可重新修改信息

點擊【確定】跳轉至簽名界面,簽名不滿意點擊【重新簽名】,簽名完成點擊【確 認】

| 19  | :02                | 🗢 🛤                    |     |     |
|-----|--------------------|------------------------|-----|-----|
| 關閉  | 3                  |                        |     |     |
|     | 名稱 🛛 🛡 ABN         | AMRO BANK N.V. HONG KO | N   |     |
|     |                    | 646464                 |     |     |
| •存. | 入金額                | 64949                  |     |     |
| •   | 存素                 | 次提示 S                  |     |     |
|     | 證券賬戶               | 16000005               |     |     |
|     | 賬戶名稱               | CHOND                  |     |     |
| 1,  | 銀行 <u>APN AMPO</u> | BANK NIV HONO          |     |     |
| *** |                    | ICH                    |     |     |
|     | 存入金額               | 01019                  |     |     |
|     | 存入方式               | FPS轉數快                 | ()  |     |
|     | 存入時間               | 2023-12-01 18:59       |     |     |
| 備   | 取消                 | 確定                     |     | AIN |
| 温馨: | 是示                 |                        |     | 入資金 |
|     |                    |                        |     | 存   |
|     |                    |                        |     |     |
|     |                    | 服交                     | :04 |     |
|     |                    |                        | 19: | 問題く |

# 6.4提示入金申請已提交點擊【完成】或左上角【關閉】退出當前切面或可以查看【存入資金記錄】

| 19:14        | 🗢 🛤         | 19:10                                   |                   | 🗢 🛤                |
|--------------|-------------|-----------------------------------------|-------------------|--------------------|
| 關閉           |             | 關閉                                      |                   |                    |
|              |             | く 返回                                    | 資金記錄              |                    |
|              |             | 存入資金                                    | -                 | 提取資金               |
|              |             | 到賬總額                                    |                   |                    |
| 入金申請         | 记提交         |                                         | 鎨 美元<br>120 00 00 | 《 人民幣<br>223.00.33 |
| 預計 2023-12-0 | 6 19:10 前到賬 | 101,000.00                              | 120,00.00         | 220,00.00          |
| 1/11         |             | 全部幣種                                    | ~                 | 全部狀態 ~             |
|              |             | <b>64949 港幣</b><br>2023-12-01 19:09     | 審核中               |                    |
|              |             | <b>10000 港幣</b><br>2023-10-30 10:33     | 8:51              | 審核中                |
|              |             | <b>2000000 美元</b><br>2023-09-27 11:25   | 審核中               |                    |
|              |             | <b>12300 人民幣</b><br>2023-09-13 14:22    | 2:06              | 已通過                |
|              |             | <b>10000.3333 人</b><br>2023-09-01 10:34 | 已通過               |                    |
|              | /           | 12000 美元                                |                   | 已通過                |
| 完)           | 戎           | 2023-09-0110.28                         |                   |                    |
| 存入資:         | 金記錄 👟       | 100000 港幣<br>2023-09-01 10:25           | 已通過               |                    |
|              |             | <b>1000 港幣</b><br>2023-07-18 17:02      | :37               | 已通過                |

#### 6.5 選擇【提取資金】進入提取資金界面

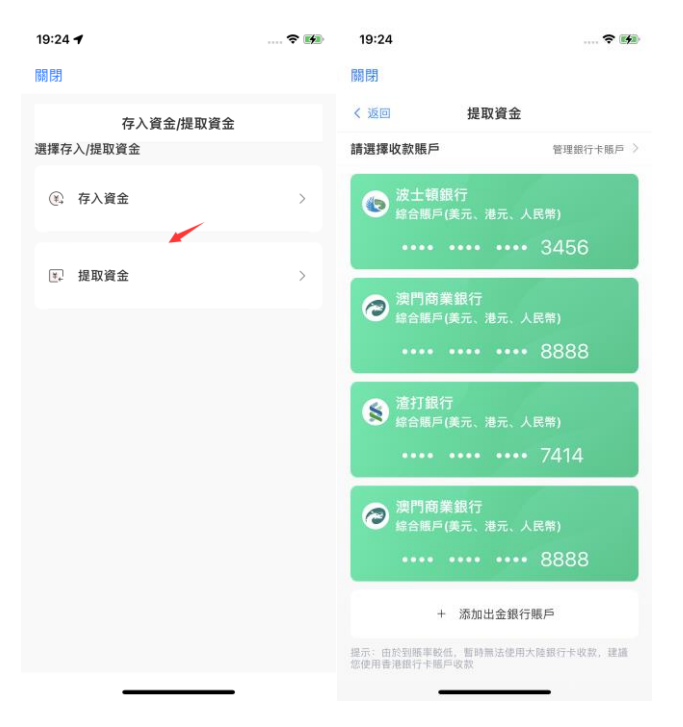

6.6 管理銀行卡賬戶可以查看已綁定的銀行卡,或者添加、解綁銀行卡

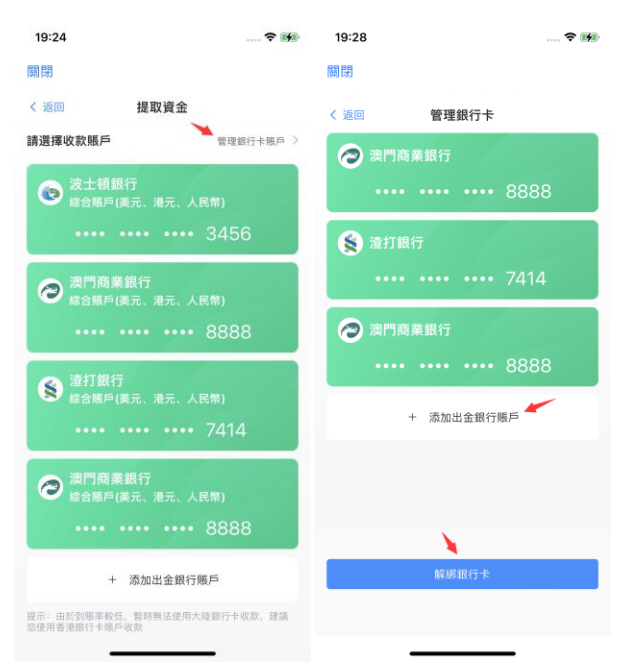

6.7 添加出金銀行賬戶根據實際情況選擇【香港銀行卡賬戶】或【其他境外銀行卡賬 戶】

填寫銀行卡信息後點擊添加

成功3秒後自動跳轉到管理銀行卡界面顯示新添加的銀行卡

| 19:28      | ? 14 | 19:28                                  | 🗢 🚧    | 19:37                                          | 🕈 🛤                                   | 19:39                               | 📚 ன                    |
|------------|------|----------------------------------------|--------|------------------------------------------------|---------------------------------------|-------------------------------------|------------------------|
| 關閉         |      | 關閉                                     |        | 關閉                                             |                                       | 關閉                                  |                        |
| < 返回 管理銀行卡 |      | 〈 返回 管理銀行卡                             |        |                                                |                                       | < 返回 🔪                              | 管理銀行卡                  |
| 請選擇銀行賬戶所在地 |      | <b>添加銀行卡賬戶</b><br>為了資金安全,請使用本人同名思行賬戶出金 |        |                                                |                                       | BRANCH                              | RO BANK N.V. HONG KONG |
|            | -    | 3 銀行名稱                                 |        |                                                |                                       |                                     | £054=                  |
| ● 其他境外銀行賬戶 | >    | 持卡人:                                   | -      | ADN AWRO DAINE N.Y. HONG KUI<br>加成功<br>1s後自動返回 | 1000000000000000000000000000000000000 |                                     | •••• •••• 8888         |
|            |      | •賬戶姓名 請輸入                              |        |                                                |                                       | 👔 渣打銀行                              |                        |
|            |      | *銀行名稱 調                                | 選擇銀行 ~ |                                                |                                       | ••••                                | •••• •••• 7414         |
|            |      | *銀行賬戶 話詞                               | 和報銀行賬號 |                                                |                                       | >>>>>>>>>>>>>>>>>>>>>>>>>>>>>>>>>>> | 銀行                     |
|            |      | *賬戶類型 請選擇                              | 眼戶類型 ~ |                                                |                                       |                                     |                        |
|            |      | 銀行卡賬戶類型講語論對應的開戶墨行                      |        |                                                |                                       | 0000                                |                        |
|            | 4    |                                        |        | 返回                                             |                                       | +                                   | 添加出金銀行賬戶               |
|            |      | 添加取消                                   |        |                                                |                                       |                                     | 解绑銀行卡                  |
|            |      |                                        |        |                                                |                                       |                                     |                        |

#### 6.8 點擊解綁銀行卡

選擇需要解綁的銀行卡

成功3秒後自動跳轉到管理銀行卡界面被解綁的銀行卡不再顯示

| 19:39 🔅 🖬                              | 19:43        | 🗢 🛤                             | 19:43                          |                          | 19:48 |                |
|----------------------------------------|--------------|---------------------------------|--------------------------------|--------------------------|-------|----------------|
| 開閉                                     | 關閉           |                                 | 關閉                             |                          | 關閉    |                |
| く 返回 管理銀行卡                             | < 返回         | 管理銀行卡                           |                                |                          | く 返回  | 管理銀行卡          |
| ABN AMRO BANK N.V. HONG KONG<br>BRANCH |              | AMRO BANK N.V. HONG<br>G BRANCH |                                |                          | 🔊 澳門商 | 1業銀行           |
| •••• •••• 3333                         |              | •••• •••• 3333                  | 解練成功                           | ₹Th                      |       | •••• •8888     |
| ⊘ 澳門商業銀行                               | a 🕝 an       | 商業銀行                            | ABN AMRO BANK N.V. HONG<br>功解: | KONG BRANCH(3333)已成<br>绑 | 😫 渣打銀 | 行              |
| •••• •••• 8888                         |              | ••••• •••• 8888 3s後自動返回         | 返回                             |                          | 7414  |                |
| 董打銀行                                   | (1) 注打       | 銀行                              |                                |                          | 🔗 澳門商 | 5業銀行           |
| •••• •••• 7414                         |              | • •••• •••• 7414                |                                |                          |       | •••• •••• 8888 |
| 🥏 澳門商業銀行                               | <b>@</b> 21" | 商業銀行                            |                                |                          |       | + 添加出金銀行賬戶     |
| •••• •••• 8888                         | <b>–</b>     | 8888                            |                                |                          |       |                |
| + 添加出金銀行賬戶                             |              |                                 |                                |                          |       |                |
| 解劇銀行卡                                  |              | 取消                              |                                |                          |       | 解鄉銀行卡          |
|                                        |              |                                 | 返回                             |                          |       |                |
|                                        |              |                                 |                                |                          |       |                |

6.9點擊銀行卡進入提取進入提取資金界面
三種幣種,四種不同的轉出方式可以自由選擇
輸入需要轉出的金額點擊【確認提取】提示取款資金已提交
點擊【完成】或左上角【關閉】退出當前面
或可以查看【提取資金記錄】

| 19:52                                                                    | 🕈 🖬        | 19:52                                                                                                    |            |        | 🕈 🕬         | 19:52        |                                     |
|--------------------------------------------------------------------------|------------|----------------------------------------------------------------------------------------------------|------------|--------|-------------|--------------|-------------------------------------|
| 關閉                                                                       |            | 關閉                                                                                                    |            |        |             | 關閉           |                                     |
| く 返回 提取資金                                                                |            | < 返回                                                                                                    | 提取         | 資金     |             |              |                                     |
| 請選擇收款賬戶                                                                  | 管理銀行卡賬戶 🗦  | 幣種                                                                                                    | (3)港幣)     | 🎒 美元   | ④人民幣        |              |                                     |
|                                                                          |            | 賬戶                                                                                                    |            |        | 16000005    |              |                                     |
| \$\$\$\$\$\$\$\$\$\$\$\$\$\$\$\$\$\$\$\$\$\$\$\$\$\$\$\$\$\$\$\$\$\$\$\$ |            | 提取至                                                                                                    |            | ⊘ 澳門商業 | 《銀行(8888) > |              | 提取資金已提交                             |
| - 清打銀行                                                                   |            | HKD '                                                                                                    | 10000      |        |             | 予貞           | 計 2023-12-06 19:52 前到賬              |
| 8 總合賬戶(美元、港元、人民幣)                                                        | 幣)<br>2414 | 轉出方式                                                                                                    |            |        |             | 提取金額         | 10000.00 HKD                        |
|                                                                          | 414        | • 支票                                                                                                    | (無需手續費)    |        |             | 轉入銀行         | ↗ 澳門商業銀行(8888)                      |
| 澳門商業銀行<br>综合賬戶(美元、港元、人民幣)                                                | 幣)         | <ul> <li>轉數的</li> <li></li> <li></li> <li< th=""><th>央(手續費20港幣</th><th>,每日提款」</th><th>上限20萬港</th><th>轉出賬戶</th><th>1600005</th></li<></ul> | 央(手續費20港幣  | ,每日提款」 | 上限20萬港      | 轉出賬戶         | 1600005                             |
| •••• •••• 8888                                                           |            | ○ 轉帳 (手續費230港幣)                                                                                                    |            |        |             | 周末、香港沿存款指示將在 | 出定假期期間暫停處理存入資金業務,認本次<br>E下個港股交易日處理。 |
| + 添加出全銀行碼戶                                                               |            | ◯ 匯款                                                                                                    | (手續費450港幣) | Q.     |             |              |                                     |
| 提示:由於到賬率較低,暂時無法使用大陸1<br>您使用香港銀行卡碼戶收款                                     |            |                                                                                                    |            |        |             |              |                                     |
|                                                                          |            |                                                                                                    | 確認         | 提取     |             |              |                                     |
| 提取資金記錄                                                                   | 提取資金記錄     |                                                                                                    |            |        |             |              |                                     |
|                                                                          |            |                                                                                                    |            |        |             |              | 完成                                  |
|                                                                          |            |                                                                                                    |            |        |             |              | 提取資金記錄                              |

6.9.1 資金記錄可從【存入資金】或【提取資金界面進入】

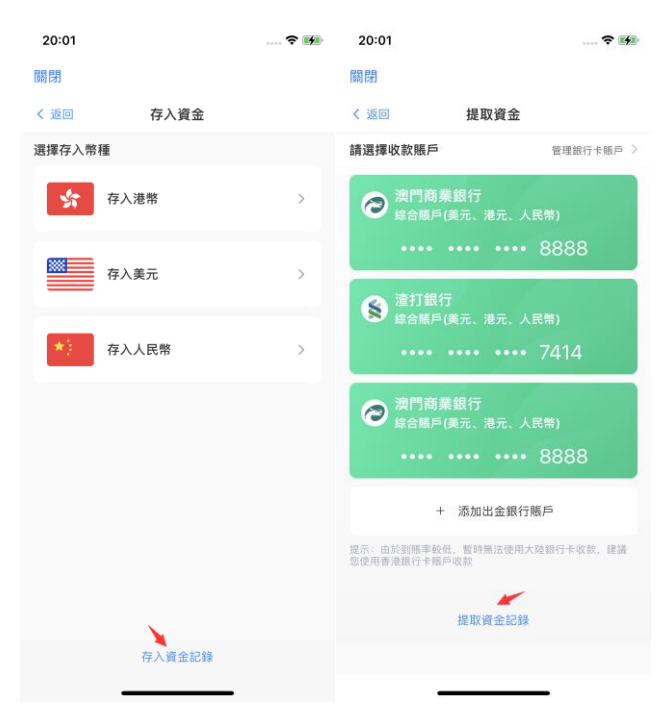

資金記錄可查看【存入資金】、【提取資金】

| 20:09                                   |                          | 🕈 🖬                | 20:10                                    |                 | - <del>?</del> 🕬 |
|-----------------------------------------|--------------------------|--------------------|------------------------------------------|-----------------|------------------|
| 關閉                                      |                          |                    | 關閉                                       |                 |                  |
| < 返回                                    | 資金記錄                     |                    | く 返回                                     | 資金記錄            |                  |
| 存入資金                                    | 2                        | 提取資金               | 存入資金                                     | 提取資金            | 1                |
| 到賬總額                                    |                          |                    | 到賬總額                                     |                 |                  |
|                                         | <b>姜</b> 英元<br>120,00.00 | ④ 人民幣<br>223,00.33 | <ul><li></li></ul>                       | ) 美元 🕘 人民幣<br>0 |                  |
| 全部幣種                                    | ~                        | 全部狀態 ~             | 全部時間 ~                                   | 全部狀態            | ~                |
| <b>64949 港幣</b><br>2023-12-01 19:09:    | :51                      |                    | <b>10000 港幣</b><br>2023-12-01 19:52:51   |                 | 審核中              |
| <b>10000 港幣</b><br>2023-10-30 10:33     | :51                      | 審核中                | <b>20000 港幣</b><br>2023-10-30 10:34:27   |                 | 審核中              |
| <b>2000000 美元</b><br>2023-09-27 11:25:  | :18                      | 審核中                | <b>3000000 港幣</b><br>2023-09-13 14:24:56 |                 | 已通過              |
| <b>12300 人民幣</b><br>2023-09-13 14:22    | :06                      | 已通過                | <b>2000000 港幣</b><br>2023-09-13 14:16:14 |                 | 已通過              |
| <b>10000.3333 人</b><br>2023-09-01 10:34 | <b>民幣</b><br>::13        | 已通過                | <b>10000 人民幣</b><br>2023-09-01 10:41:14  |                 | 審核中              |
| <b>12000 美元</b><br>2023-09-01 10:28     | :00                      | 已通過                | <b>1200 美元</b><br>2023-09-01 10:41:00    |                 | 審核中              |
| <b>100000 港幣</b><br>2023-09-01 10:25    | :39                      | 已通過                | <b>10000 港幣</b><br>2023-09-01 10:40:41   |                 | 審核中              |
| <b>1000 港幣</b><br>2023-07-18 17:02:     | 37                       | 已通過                | <b>300000 港幣</b><br>2023-09-01 10:39:01  |                 | 審核中              |

#### 點擊列表中的資金記錄可以跳轉到記錄詳情查看等完整的明細 同時可以對處於【審核中】狀態的記錄進行撤回申請 申請成功後記錄詳情中狀態變成【已撤回】

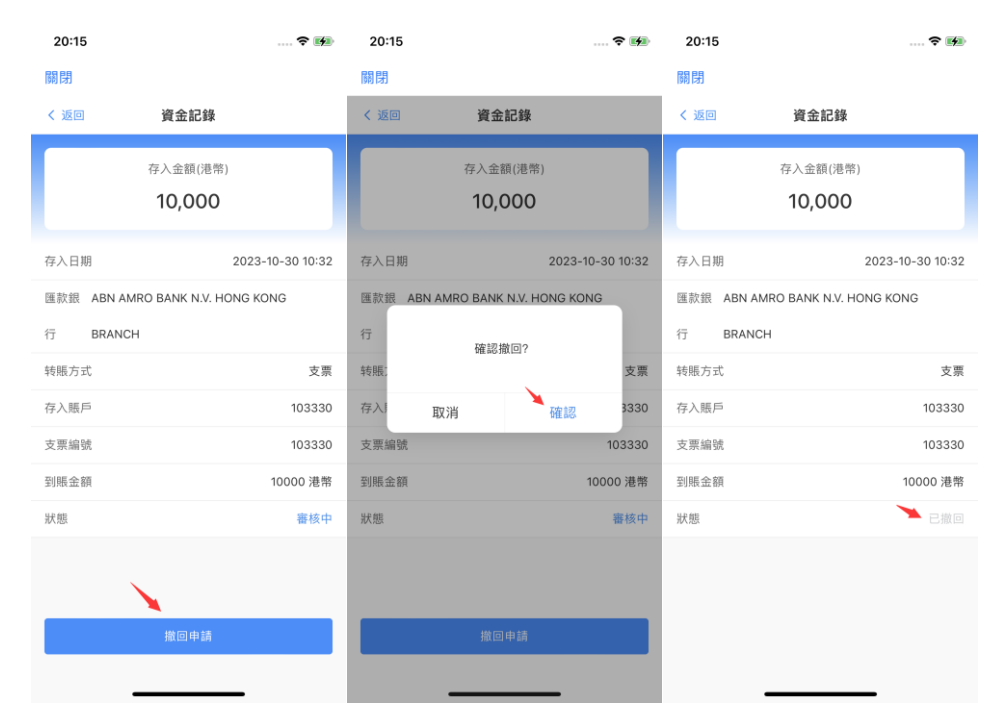